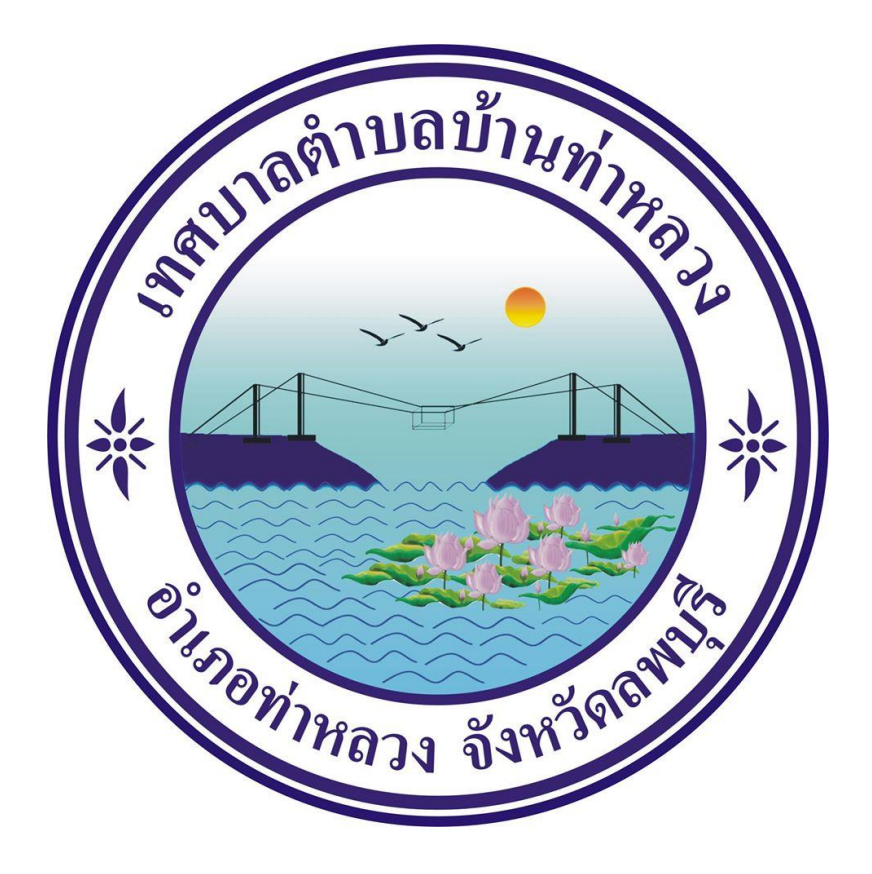

## คู่มือวิธีการใช้งานระบบบริการ E – service เทศบาลตำบลบ้านท่าหลวง

## ขั้นตอนการลงทะเบียนการเข้าใช้งานระบบ E-services

เข้าเว็บไซต์

คลิกเลือก E-services ด้านล่างเว็บไซต์ ตรง ระบบ online/ข้อมูลข่าวสาร

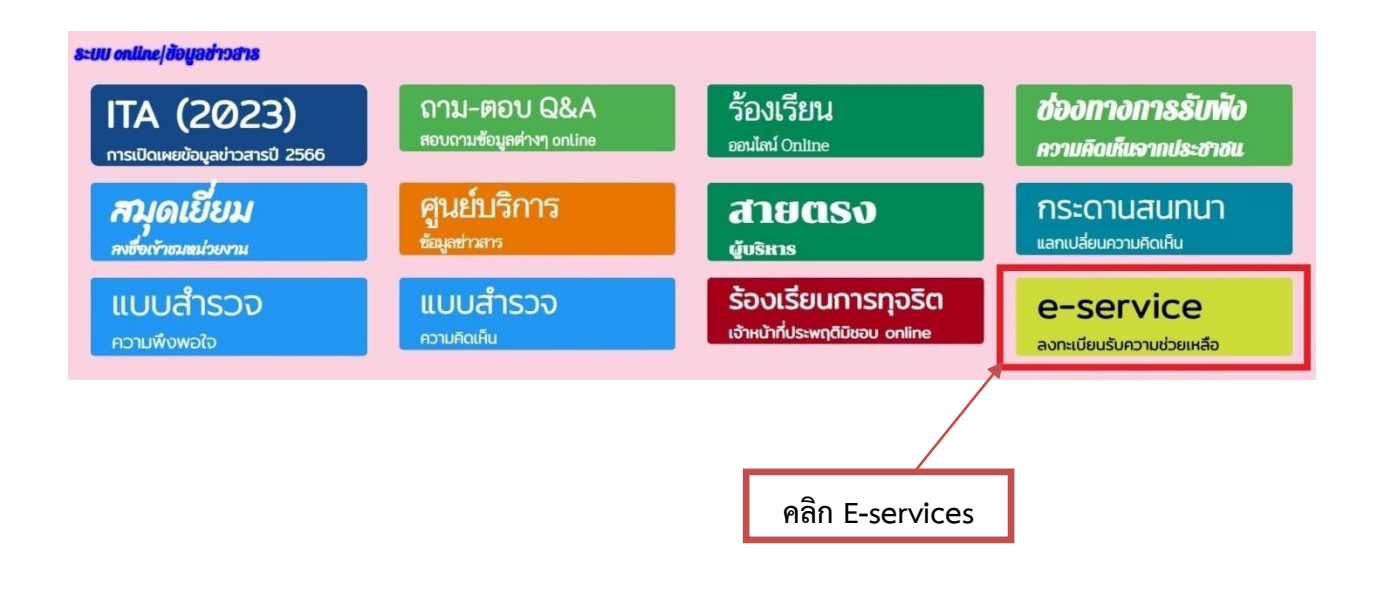

# เข้าสู่หน้าบริการ E-Service คลิกเลือกบริการที่ต้องการ

| ช่องทางร้องเรียน<br>การบริหารงานบุคคล                                                                                                    | <b>แบบคำร้อง</b><br>ขอรับความช่วยเหลือของประชาชน                            | ระบบขอความอนุเคราะห์<br>น้ำเพื่ออุปโภคบริโภค | <b>แบบฟอร์มรับสมัคร</b><br>นักเรียนศูนย์พัฒนาเด็กเล็ก |
|----------------------------------------------------------------------------------------------------|-----------------------------------------------------------------------------|----------------------------------------------|-------------------------------------------------------|
| <b>แบบคำร้อง</b><br>ขอตัดตันไม้และจัดเก็บกิ่งไม้                                                                                                    | ์ แบบคำร้อง<br>ขอรับบริการถังขยะ                                            | แบบคำร้องขอซ่อมไฟฟ้า<br>โคมไฟฟ้าสาธารณะ      | <b>จองคิวออนไลน์</b><br>เพื่อเข้ารับบริการจากหน่วยงาน |
|                                                                                                    | E⊣<br>ระบบบริการป                                                           | services<br>โระชาชน ONLINE                   | กรอกข้อมูลให้ครบทุกหัวข้อ                             |
| รายละเอียดการให้บริการดังนี้<br>1.การให้คำแนะนำด้านกฎหมายที่เข่<br>2.การให้คำปรึกษาแนะนำการขึ้นทะ<br>3.การขอใช้บริการ (หอประชุม อาค<br>4.การข้าระภาษีบำรุง |                                                                             | เน้าที่<br>เาธารณภัย) ในความดูแล             |                                                       |
| ขอมูลทว เป<br>คำนำหน้า                                                                                                    | ชื่อ                                                                        | สกุล                                         | อายุ                                                  |
| บ้านเลขที่                                                                                                    | หมู่ที่                                                                     | ถนน                                          |                                                       |
| ດຳນລ                                                                                                    | อำเภอ                                                                       | จังหวัด                                      | _                                                     |
| หมายเลขบัดรประจำดัวประชาชน                                                                                                    |                                                                             | โทรศัพท์                                     |                                                       |
| <b>บุคคลที่สามารถดิดต่อได้</b><br>คำบำหบ้า                                                                                                    | ชื่อ                                                                        | สกุล                                         | เบอร์โทรศัพท์                                         |
| มีความประสงค์ให้                                                                                                    |                                                                             |                                              |                                                       |
| กรุณาเลือกรายการที่ด้องการ<br>รายละเอียดการให้ความช่วยเหลือ                                                                                                |                                                                             |                                              | ~                                                     |
|                                                                                                    |                                                                             |                                              |                                                       |
| 0111<br>ਕਿ code:                                                                                                    |                                                                             | ยื่นย้                                       | ันการลงทะเบียน                                        |
| <b>ข้าพเจ้าขอรับรองว่าข้อควา</b> ม<br>(ระบบจะทำการบันทึกหมายเลข ip                                                                                         | <mark>มข้างต้นเป็นความจริงทุกประการ</mark><br>ของท่านเพื่อการตรวจสอบข้อมูล) |                                              |                                                       |
|                                                                                                    |                                                                             |                                              |                                                       |

#### กรอกข้อมูลให้ครบ

#### ข้อมูลทั่วไป

- คำนำหน้า ชื่อ สกุล อายุ
- บ้านเลขที่ หมู่ที่ ถนน ตำบล อำเภอ จังหวัด
  - หมายเลขบัตร<sup>์</sup>ประจำตัวประชาชน โทรศัพท์

### บุคคลที่สามารถติดต่อได้

คำนำหน้า ชื่อ - สกุล โทรศัพท์

## มีความประสงค์ให้ ทางหน่วยงาน ดำเนินการช่วยเหลือ ดังนี้

- คลิกเลือกรายการที่ต้องการให้ช่วยเหลือ
- รายละเอียดการขอรับบริการ
  - กรอกรายละเอียดที่ต้องการให้ความช่วยเหลือ

ใส่ code ตัวเลข ๔ หลัก

**คลิกเครื่องหมายถูกช่องสี่เหลี่ยม** ข้าพเจ้าขอรับรองว่าข้อความข้างต้นเป็นความจริงทุกประการ กด ยืนยันการลงทะเบียน

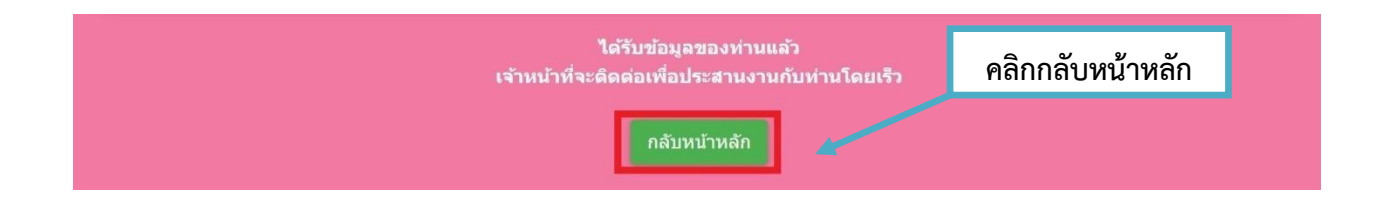

คลิกกลับหน้าหลัก / เสร็จสิ้นการลงทะเบียน เมื่อได้รับข้อมูลแล้วเจ้าหน้าที่จะทำการติดต่อ ประสานงานโดยเร็ว

| รพายาธิการะ        | ລາປລາໂເພື່າແຕ່ງ                                               | 1                                                           |                     |                  |
|--------------------|---------------------------------------------------------------|-------------------------------------------------------------|---------------------|------------------|
| 9º O O O 9U 196    | ១១៥ ខេត្ត អោងសារ                                              |                                                             | กรอ                 | กข้อมูลให้ครบ    |
|                    |                                                               |                                                             |                     |                  |
| ,                  | a a                                                           |                                                             |                     |                  |
| แบบฟอร์มการ        | ร้องเรียนบุคลาก                                               | อั                                                          |                     |                  |
|                    |                                                               | แบบฟอร์มการรั                                               | เงเรียนบุคลากร      |                  |
| -                  |                                                               |                                                             |                     |                  |
| 21                 | อมูลการรองเรยน<br>คำนำหน้า                                    | ชื่อ                                                        | สกุล                | สังกัด           |
|                    | นาย 🗸                                                         |                                                             |                     |                  |
| 15                 | องที่ร้องเรียน                                                |                                                             |                     |                  |
|                    | 🔵 การบรรจุแด่งตั้ง                                            | 🔘 การย้าย                                                   | 🔿 การโอน            | 🔵 การเลื่อนระดับ |
| (                  | 🦳 การเลื่อนขั้นเงินเดือน                                      | 🦳 การสอบแข่งขัน                                             | 🔿 การสอบคัดเลือก    | 🔵 การคัดเลือก    |
|                    | 🔵 การลา                                                       | () อื่นๆ                                                    |                     |                  |
| เห                 | เดุผลประกอบการร้องเรียน                                       |                                                             |                     |                  |
|                    | เนื่องจาก                                                     |                                                             |                     |                  |
|                    | มีความประสงค์                                                 |                                                             |                     |                  |
|                    |                                                               |                                                             |                     |                  |
|                    | เบอร์โทรศัพท์                                                 |                                                             |                     |                  |
|                    |                                                               |                                                             |                     |                  |
| _                  |                                                               |                                                             |                     |                  |
| (5)                | _ ข้าพเจ้าขอรับรองว่าข้อความร<br>ะบบจะทำการบันทึกหมายเลข ip ข | ข้างดันเป็นความจริงทุกประการ<br>องท่านเพื่อการดรวจสอบข้อมล) | ยื่นค้              | ำร้อง            |
|                    | 1165                                                          |                                                             |                     |                  |
| ใส                 | code:                                                         |                                                             |                     |                  |
|                    |                                                               | đuộc                                                        |                     |                  |
|                    |                                                               | 1141                                                        | 257                 |                  |
| ข้อมลการร้องเรีย   | ยน                                                            |                                                             |                     |                  |
| ຄຳນີ               | <br>ທີ່ສຸມ ສູ່<br>ທີ່ມີສຸມ ອີດລຸດ                             | 261                                                         |                     |                  |
| - ۳۱۱۵<br>a' a'v a | งเทนเขย - ดกุด ย                                              | ١Ų                                                          |                     |                  |
| เรื่องทร้องเรียน   |                                                               |                                                             |                     |                  |
| - คลิก             | เเลือกรายการ                                                  |                                                             |                     |                  |
| เหตุผลประกอบก      | าารร้องเรียน                                                  |                                                             |                     |                  |
| <b>้</b> กรอ       | กให้ครบ ทั้ง ๓ ช่อง                                           | ( เบื่องจาก บีคาาบเ                                         | ไระสงค์ เบอร์โทรศั  | พท์)             |
|                    |                                                               |                                                             |                     |                  |
| ุศสมเควองพมาย      | มูกของสเทสยม ฃา                                               | พเง.เตอวกวอง.ว.เตอ                                          | ค.ว.เมข.เงตนเบนค.ว. | ามของพุ่มบอะกาว  |
| ้ใส่ code ตัวเลข   | I ๔ หลัก                                                      |                                                             |                     |                  |
| กด ยื่นคำร้อง      |                                                               |                                                             |                     |                  |
| คลิกกลับหบ้าหลั    | ,<br>ก / เสร็จสิ้นการลง                                       | ทะเบียน                                                     |                     |                  |
|                    | ,                                                             |                                                             |                     |                  |
| ส <b>ห</b> ข ข     | <b>.</b>                                                      | <b>A</b> I .                                                | ~ ~                 |                  |
| เมอโด้รับข้อมูลแ   | ล้วเจ้าหน้าที่จะทำก                                           | าารติดต่อ ประสานง                                           | านโดยเริ่ว          |                  |
|                    |                                                               |                                                             |                     |                  |

#### แบบคำร้องขอรับความช่วยเหลือประชาชน

กรอกข้อมูลให้ครบ

| 0011018110                                                                                                    | -                                                                             |                                                   | 200                            | 224       |        |
|----------------------------------------------------------------------------------------------------|-------------------------------------------------------------------------------|---------------------------------------------------|--------------------------------|-----------|--------|
| ыппип                                                                                                    | 10                                                                            |                                                   | ตกุต                           | ដាម្      |        |
| ນ້ານແລງເທື່                                                                                                    |                                                                               | หม่ที่                                            |                                | ຄາມ       |        |
|                                                                                                    |                                                                               | 1.41                                              |                                |           |        |
| ดำบล                                                                                                    |                                                                               | อำเภอ                                             |                                | จังหวัด   |        |
|                                                                                                    |                                                                               |                                                   |                                |           |        |
| หมายเลขบัดรประจำด้ว                                                                                                    | ประชาชน                                                                       |                                                   | โทรศัพท์                       |           |        |
|                                                                                                    |                                                                               |                                                   |                                |           |        |
|                                                                                                    |                                                                               |                                                   |                                |           |        |
| รื่องที่ขอความช่วยเหลื                                                                                                    | อ                                                                             |                                                   |                                |           |        |
|                                                                                                    |                                                                               |                                                   |                                |           |        |
|                                                                                                    |                                                                               |                                                   |                                |           |        |
|                                                                                                    |                                                                               |                                                   |                                |           |        |
|                                                                                                    |                                                                               |                                                   |                                |           |        |
|                                                                                                    |                                                                               |                                                   |                                |           | li     |
|                                                                                                    | ata ata (Nada' :                                                              |                                                   | 10 MD)                         |           |        |
| าเนาบดรบระจาดวบระ                                                                                                    | ขาขน(เพล)                                                                     | pg ขนาด เพล เมเก                                  | u 10 MB)                       |           |        |
| เลือกไฟล์ ไม่ได้เลือก'                                                                                                    | ไฟล์ใด                                                                        |                                                   |                                |           |        |
| <b>้ำเนาทะเบียนบ้าน</b> (ไฟล                                                                                                    | ล์ jpg ขนาดไฟ                                                                 | ล์ไม่เกิน 10 MB)                                  |                                |           |        |
| เลือกไฟล์ ไม่ได้เลือก                                                                                                    | ไฟล์ใด                                                                        |                                                   |                                |           |        |
|                                                                                                    | ป็ฟล์ไบ่เกิน 10                                                               | MB)                                               |                                |           |        |
| าาพถ่าย (ไฟล์ jpg ขนาด                                                                                                    | Letter energy 10                                                              |                                                   |                                |           |        |
| าาพถ่าย (ไฟล์ jpg ขนาด<br>เลือกไฟล์ ไม่ได้เลือกไ                                                                                                    | เฟล์ใด                                                                        |                                                   |                                |           |        |
| าาพถ่าย (ไฟล์ jpg ขนาด<br>เลือกไฟล์ ไม่ได้เลือก<br>อกสารอื่นๆ (ไฟล์ jpg ข                                                                                              | เฟล์ใด<br>นาดไฟล์ไม่เกิน                                                      | 10 MB)                                            |                                |           |        |
| กาพถ่าย (ไฟล์ jpg ขนาด<br>เลือกไฟล์ ไม่ได้เลือก'<br>อกสารอื่นๆ (ไฟล์ jpg ข<br>เลือกไฟล์ ไม่ได้เลือก'                                                                   | ไฟล์ใด<br>นาดไฟล์ไม่เกิบ<br>ไฟล์ใด                                            | a 10 MB)                                          |                                |           |        |
| กาพถ่าย (ไฟส์ jpg ขนาด<br>เลือกไฟล์ ไม่ได้เลือก'<br>อกสารอื่นๆ (ไฟล์ jpg ข<br>เลือกไฟล์ ไม่ได้เลือก'                                                                   | ไฟล์ใด<br>นาดไฟล์ไม่เกิบ<br>ไฟล์ใด                                            | 10 MB)                                            |                                |           |        |
| าาพถ่าย (ไฟส์ jpg ขนาด<br>เลือกไฟล์ ไม่ได้เลือกไ<br>อกสารอื่นๆ (ไฟล์ jpg ข<br>เลือกไฟล์ ไม่ได้เลือกไ                                                                   | ไฟล์ใด<br>นาดไฟล์ไม่เกิบ<br>ไฟล์ใด                                            | 1 10 MB)                                          |                                |           |        |
| าาพถ่าย (ไฟล์ jpg ขนาด<br>เลือกไฟล์ ไม่ได้เลือก"<br>อกสารอื่นๆ (ไฟล์ jpg ข<br>เลือกไฟล์ ไม่ได้เลือก"<br>ม้าพเจ้าขอรับรองว่า                                            | ไฟล์ใด<br>นาดไฟล์ไม่เกิบ<br>ไฟล์ใด<br>เข้อความข้างข                           | เ 10 MB)<br>ดันเป็นความจริงเ                      | ฟุกประการ                      |           |        |
| าาพถ่าย (ไฟล์ jpg ขนาด<br>เลือกไฟล์ ไม่ได้เลือก'<br>อกสารอื่นๆ (ไฟล์ jpg ข<br>เลือกไฟล์ ไม่ได้เลือก'<br>ข้าพเจ้าขอรับรองว่า<br>ระบบจะทำการบันทึกหม                     | ไฟล์ใด<br>นาดไฟล์ไม่เกิบ<br>ไฟล์ใด<br>เช <b>้อความข้าง</b> ค<br>ายเลข ip ของท | i 10 MB)<br>ดันเป็นความจริงเ<br>ท่านเพื่อการดรวจส | ฟุ <b>กประการ</b><br>อบข้อมูล) | a<br>Pigj | คำร้อง |
| าาพถ่าย (ไฟส์ jpg ขนาด<br>เลือกไฟล์ ไม่ได้เลือก'<br>อกสารอื่นๆ (ไฟล์ jpg ข<br>เลือกไฟล์ ไม่ได้เลือก'<br>ข้าพเจ้าขอรับรองว่า<br>ระบบจะทำการบันทึกหม                     | ไฟล์ใด<br>มาดไฟล์ไม่เกิบ<br>ไฟล์ใด<br>ขอ้อความข้าง<br>ายเลข jp ของง           | i 10 MB)<br>ดันเป็นความจริงเ<br>ก่านเพื่อการตรวจส | <b>ุ(กประการ</b><br>อบข้อมูล)  | ยื่น      | คำร้อง |
| าาพถ่าย (ไฟส์ jpg ขนาด<br>เลือกไฟส์ ไม่ได้เลือก'<br>อกสารอื่นๆ (ไฟล์ jpg ขะ<br>เลือกไฟส์ ไม่ได้เลือก'<br>ข้าพเจ้าขอรับรองว่า<br>ระบบจะทำการบันทึกหมา<br>0715           | ไฟล์ใด<br>มาดไฟล์ไม่เกิบ<br>ไฟล์ใด<br>ขอ้อความข้าง<br>ายเลข ip ของห           | i 10 MB)<br>ดันเป็นความจริงเ<br>ท่านเพื่อการตรวจส | <b>ุ(กประการ</b><br>อบข้อมูล)  | ยื่น      | คำร้อง |
| าาพถ่าย (ไฟล์ jpg ขนาด<br>เลือกไฟล์ ไม่ได้เลือก'<br>อกสารอื่นๆ (ไฟล์ jpg ข<br>เลือกไฟล์ ไม่ได้เลือก'<br>ข้าพเจ้าขอรับรองว่า<br>ระบบจะทำการบันทึกหม<br>0715<br>เส code: | ไฟล์ใด<br>มาดไฟล์ไม่เกิบ<br>ไฟล์ใด<br>เข้อความข้าง<br>ายเลข ip ของห           | เ 10 MB)<br>ดันเป็นความจริงเ<br>ท่านเพื่อการดรวจส | <b>ุทุกประการ</b><br>อบข้อมูล) | ยื่น      | คำร้อง |

- ข้อมูลทั่วไป
  - คำนำหน้า ชื่อ สกุล อายุ
  - บ้านเลขที่ หมู่ที่ ถนน ต่ำบล อำเภอ จังหวัด
  - หมายเลขบัตรประจำตัวประชาชน โทรศัพท์

#### เรื่องที่ขอความช่วยเหลือ

- กรอกรายละเอียดที่ต้องการให้ความช่วยเหลือ

#### เอกสารขอรับความช่วยเหลือ (ไฟล์ jpg ขนาดไฟล์ไม่เกิน ๑๐ MB)

- สำเนาบัตรประจำตัวประชาชน
- สำเนาทะเบียนบ้าน
- ภาพถ่าย
- เอกสารอื่นๆ

**คลิกเครื่องหมายถูกช่องสี่เหลี่ยม** ข้าพเจ้าขอรับรองว่าข้อความข้างต้นเป็นความจริงทุกประการ

#### ใส่ code ตัวเลข ๔ หลัก กด ยื่นคำร้อง คลิกกลับหน้าหลัก / เสร็จสิ้นการลงทะเบียน เมื่อได้รับข้อมูลแล้วเจ้าหน้าที่จะทำการติดต่อ ประสานงานโดยเร็ว

|                                             | แบบคำร้องขอ                                         | อความอนุเคราะห์นำเท                             | <b>่ออุปโภคบริโภค</b> | K |
|---------------------------------------------|-----------------------------------------------------|-------------------------------------------------|-----------------------|---|
| <b>ข้อมูลผู้ขอ</b><br>คำนำหน้า              | ชื่อ                                                | สกุล                                            | อายุ                  |   |
| บ้านเลขที่                                  |                                                     | ามู่ที่                                         | ถบบ                   |   |
| ดำบล                                        |                                                     | ำเภอ                                            | จังหวัด               |   |
| โทรศัพท์                                    |                                                     |                                                 |                       |   |
| สำเนาบัตรประจำต่<br>เลือกไฟล์ ไม่ได้        | กัวประชาชน (ไฟล์ jpg ขน<br>เลือกไฟล์ใด              | าดไฟล์ไม่เกิน 10 MB)                            |                       |   |
| <b>ข้าพเจ้าขอรับ</b> ร<br>(ระบบจะทำการบันท์ | รองว่าข้อความข้างต้นเปี<br>ถึกหมายเลข ip ของท่านเพื | <b>นความจริงทุกประการ</b><br>อการตรวจสอบข้อมูล) | ยื่นคำร้อ             | 4 |
| <mark>5089</mark><br>ใส่ code:              |                                                     |                                                 |                       |   |
|                                             |                                                     |                                                 |                       |   |

- บ้านเลขที่ หมู่ที่ ถนน ต่ำบล อำเภอ จังหวัด
- โทรศัพท์

เอกสารขอรับความช่วยเหลือ (ไฟล์ jpg ขนาดไฟล์ไม่เกิน ๑๐ MB)

สำเนาบัตรประจำตัวประชาชน

**คลิกเครื่องหมายถูกช่องสี่เหลี่ยม** ข้าพเจ้าขอรับรองว่าข้อความข้างต้นเป็นความจริงทุกประการ

ใส่ code ตัวเลข ๔ หลัก

กด ยื่นคำร้อง

คลิกกลับหน้าหลัก / เสร็จสิ้นการลงทะเบียน

| เบบฟอร์มรั | บสมัครนักเรียนศูน                                                     | เย์พัฒนาเด็กเล็ก<br>สมัครเพื่อเข้าเรียนใ                       | นศูนย์พัฒนาเด็    | กเล็ก                  | กรอกข้อมูลให้ครบ |
|------------|-----------------------------------------------------------------------|----------------------------------------------------------------|-------------------|------------------------|------------------|
|            | ข้อมูลผู้สมัคร<br>คำนำหน้า<br>เด็กชาย ~<br>บ้านเลขที่                 | ชื่อ<br>หมู่ที่                                                | สกุล              | <i>ชื่อเล่น</i><br>ถบน |                  |
|            | ดำบล<br>หมายแอยนัครประว่าด้วประชาชน                                   | อำเภอ                                                          | อาย               | จังหวัด                |                  |
|            | ข้อมูลผู้ปกครอง<br>ชื่อบิดา-นามสกุล                                   |                                                                | ชื่อมารดา-นามสกุล |                        |                  |
|            | ชื่อผู้อุปการะ                                                        |                                                                | เบอร์โทรศัพท์     |                        |                  |
|            | ภาพถ่ายขนาด 1 นิ้ว ((ไฟล์ jpg ขา<br>เลือกไฟส์ ไม่ได้เลือกไฟล์ใด       | นาดไฟล์ไม่เก็น 10 MB)                                          |                   |                        |                  |
|            | สำเนาสูติบัดร (ไฟล์ jpg ขนาดไฟส<br>เลือกไฟล์ ไม่ได้เลือกไฟล์ใด        | จ์ไม่เกิน 10 MB)                                               |                   |                        |                  |
|            | <b>สำเนาทะเบียนบ้าน</b> (ไฟล์ jpg ขนา<br>เลือกไฟล์ ไม่ได้เลือกไฟล์ใด  | ดไฟล์ไม่เกิน 10 MB)                                            |                   |                        |                  |
|            | <b>ข้าพเจ้าขอรับรองว่าข้อความ</b><br>(ระบบจะทำการบันทึกหมายเลข ip<br> | เข้างดันเป็นความจริงทุกประการ<br>ของท่านเพื่อการดรวจสอบข้อมูล) |                   | ยื่นใบสมัค             | 5                |

#### ข้อมูลผู้สมัคร

- คำนำหน้า ชื่อ สกุล ชื่อเล่น
- บ้านเลขที่ หมู่ที่ ถนน ตำบล อำเภอ จังหวัด
- หมายเลขบัตรประจำตัวประชาชน อายุ

#### ข้อมูลผู้ปกครอง

- ชื่อ-สกุล บิดา มารดา
- ชื่อผู้อุปการะ เบอร์โทรศัพท์

## เอกสารที่ใช้สมัคร (ไฟล์ jpg ขนาดไฟล์ไม่เกิน ๑๐ MB)

- ภาพถ่าย ขนาด ๑ นิ้ว
- สำเนาสูติบัตร
- สำเนาทะเบียนบ้าน

#### **คลิกเครื่องหมายถูกช่องสี่เหลี่ยม** ข้าพเจ้าขอรับรองว่าข้อความข้างต้นเป็นความจริงทุกประการ

#### ใส่ code ตัวเลข ๔ หลัก กด ยื่นใบสมัคร คลิกกลับหน้าหลัก / เสร็จสิ้นการลงทะเบียน เมื่อได้รับข้อมูลแล้วเจ้าหน้าที่จะทำการติดต่อ ประสานงานโดยเร็ว

| แบบคำร้อง ขอ        | เต้ดต้นไม้และจัด                   | เก็บกิ่งไม้                        |                           |           | กรอกข้อมูลให้ครบ |
|---------------------|------------------------------------|------------------------------------|---------------------------|-----------|------------------|
|                     |                                    | แบบคำร้อง ขอต                      | <b>เัดตันไม้และจัดเก็</b> | ีบกิ่งไม้ |                  |
| ข้                  | ้อมูลผู้ยื่นคำร้อง                 | d-                                 |                           |           |                  |
|                     |                                    | 20                                 | eillei                    | 21ų       |                  |
|                     | บ้านเลขที่                         | หมู่ที่                            |                           | ถนน       |                  |
|                     | ດຳນລ                               | อำเภอ                              |                           | จังหวัด   |                  |
|                     | โทรศัพท์                           |                                    |                           |           |                  |
|                     |                                    |                                    |                           |           |                  |
| u                   | ผนที่ตั้งหรือภาพถ่ายสถานที่ เ      | <b>ี่ต้องการรับบริการ</b> (ไฟล์ jj | pg ขนาดไฟล์ไม่เกิน 10 N   | MB)       |                  |
|                     | เลือกไฟล์ ไม่ได้เลือกไฟล์ใด        |                                    |                           |           |                  |
|                     | ข้าพเจ้าขอรับรองว่าข้อควา          | มข้างดันเป็นความจริงทุกบ           | ไระการ                    |           |                  |
| (5                  | ะบบจะทำการบันทึกหมายเลข ip<br>5111 | ของท่านเพื่อการดรวจสอบข            | ນ້ອນູລ)                   | ยื่นคำ    | เรื่อง           |
| ไล                  | d code:                            |                                    |                           |           |                  |
|                     |                                    |                                    | ยื่นคำร้อง                |           |                  |
| ข้อมูลผู้ยื่นคำร้อง | 1                                  |                                    |                           |           |                  |
| - คำนํ              | าหน้า ชื่อ - สกุล อ                | າຍຸ                                |                           |           |                  |
| - บ้าน              | เลขที่ หมู่ที่ ถนน                 | ตำบล อำเภอ จั                      | ้งหวัด                    |           |                  |

- โทรศัพท์

เอกสารขอรับความช่วยเหลือ (ไฟล์ jpg ขนาดไฟล์ไม่เกิน ๑๐ MB)

แผนที่ตั้งหรือภาพถ่ายสถานที่ ที่ต้องการรับบริการ

**คลิกเครื่องหมายถูกช่องสี่เหลี่ยม** ข้าพเจ้าขอรับรองว่าข้อความข้างต้นเป็นความจริงทุกประการ

ใส่ code ตัวเลข ๔ หลัก

กด ยื่นคำร้อง

\_

คลิกกลับหน้าหลัก / เสร็จสิ้นการลงทะเบียน

| กรอกข้ | ວມູລ໌ | ให้ครบ |
|--------|-------|--------|

|                           | แบบคำ                   | เร้อง ขอรับบริการถัง | 32182                 |
|---------------------------|-------------------------|----------------------|-----------------------|
| ·                         |                         |                      | ~                     |
| ข้อมูลผู้ยื่นคำร้อง       |                         |                      |                       |
| คำนำหน้า                  | ชื่อ                    | สกุล                 | อายุ                  |
| บ้านเลขที่                | หมู่ที่                 |                      | ถนน                   |
| ดำบล                      | อำเภอ                   |                      | จังหวัด               |
|                           |                         |                      |                       |
| โทรศัพท์                  |                         |                      |                       |
|                           |                         |                      |                       |
| 0112<br>ਕਿ code:          |                         | ยื่นคำร้อง           | URITION               |
| <b>ู</b> ผู้ยื่นคำร้อง    |                         |                      |                       |
| - คำนำหน้า ชื่อ - ส       | สกุล อายุ               |                      |                       |
| - บ้านเลขที่ หมู่ที่      | ถนน ตำบล อำเ            | ภอ จังหวัด           |                       |
| - โทรศัพท์                |                         |                      |                       |
| ารขอรับความช่วยเหลือ      | (ไฟล์ jpg ขนาด          | ไฟล์ไม่เกิน ๑๐ MI    | B)                    |
| - แผนที่ตั้งหรือภาพ       | งถ่ายสถานที่ ที่ต้อ     | งการรับบริการ        | -                     |
| เครื่องหมายถกช่องสี่เหลี่ | <b>ยม</b> ข้าพเจ้าขอรับ | รองว่าข้อความข้างเ   | ด้นเป็นความจริงทกประก |
| ode ตัวเลข ๙ หลัก         |                         |                      |                       |
| 4 o 9                     |                         |                      |                       |
| ພາດລາງ                    |                         |                      |                       |

คลิกกลับหน้าหลัก / เสร็จสิ้นการลงทะเบียน

#### กรอกข้อมูลให้ครบ

#### แบบคำร้อง ขอซ่อมไฟฟ้า/โคมไฟสาธารณะ

| คานาหนา                                                          | ชื่อ                           |                    | สกุล              | อายุ    |  |
|------------------------------------------------------------------|--------------------------------|--------------------|-------------------|---------|--|
| บ้านเลขที่                                                       | หมู่                           | ที่                |                   | ถนน     |  |
| ดำบล                                                             | อ่าเ                           | ກວ                 |                   | จังหวัด |  |
| u 191                                                            |                                |                    |                   |         |  |
| รัสเสาไฟฟ้า<br>งนที่ตั้งหรือภาพถ่ายสถ                            | านที่ ที่ต้องการรับบริก        | าาร (ไฟล์ jpg ขนาด | ไฟล์ไม่เกิน 10 MF | 3)      |  |
| รัสเสาไฟฟ้า<br>ฯนที่ตั้งหรือภาพถ่ายสถ<br>เลือกไฟล์ ไม่ได้เลือกไฟ | านที่ ที่ต้องการรับบริศ<br>สไต | าาร (ไฟล์ jpg ขนาด | ไฟล์ไม่เกิน 10 MI | 3)      |  |

#### ข้อมูลผู้ยื่นคำร้อง

- คำนำหน้า ชื่อ สกุล อายุ
- บ้านเลขที่ หมู่ที่ ถนน ตำบล อำเภอ จังหวัด
- โทรศัพท์

#### รหัสเสาไฟฟ้า

- กรอกข้อมูล(กรณีที่มีเลขรหัส)

#### เอกสารขอรับความช่ว<sup>้</sup>ยเหลือ (ไฟล์ jpg ขนาดไฟล์ไม่เกิน ๑๐ MB)

- แผนที่ตั้งหรือภาพถ่ายสถานที่ ที่ต้องการรับบริการ
- **คลิกเครื่องหมายถูกช่องสี่เหลี่ยม** ข้าพเจ้าขอรับรองว่าข้อความข้างต้นเป็นความจริงทุกประการ

ใส่ code ตัวเลข ๔ หลัก

กด ยื่นคำร้อง

คลิกกลับหน้าหลัก / เสร็จสิ้นการลงทะเบียน

| บบจองคิว ก | ารให้บริการ ONLINE                                                                                                    | กรอกข้อมูลไห้ครบ  |
|------------|----------------------------------------------------------------------------------------------------|-------------------|
|            | ระบบจองคิว การให้บริการ ONLINE                                                                                                    |                   |
|            | วันที่จะเข้ารับบริการ<br>07 ∨ [กุมภาพันธ์ ∨ 2567                                                                                     |                   |
|            | ข้อมูลผู้ขอรับบริการ<br>คำนำหน้า ชื่อ สกุล อายุ                                                                                      |                   |
|            | หมายเลขบัตรประจำด้วประชาชน โทรศัพท์                                                                                                  |                   |
|            | มีความประสงค์ให้ องค์การบริหารส่วนดำบลหนองหว้า รับบริการดังนี้ ดังนี้<br>อรถาเลือกรายการที่ต้องการรับแรการ                           | ~                 |
|            | รายละเอียดการขอรับบริการ                                                                                                    | -                 |
|            |                                                                                                    | 1,                |
|            | ช้าพเจ้าขอรับรองว่าข้อความข้างดันเป็นความจริงทุกประการ     (ระบบจะทำการบันทึกหมายเลข ip ของท่านเพื่อการตรวจสอบ)     7145     ยื่นยับ | มการจองคิว ONLINI |
|            | रित्रं code:                                                                                                    |                   |
|            | ยืนยันการจองดิว online                                                                                                    |                   |

## เลือกวันที่จะเข้ารับบริการ

#### ข้อมูลผู้ขอรับบริการ

- คำนำหน้า ชื่อ สกุล อายุ
- หมายเลขบัตรประจำตัวประชาชน โทรศัพท์

#### มีความประสงค์ให้ทางหน่วยงาน รับบริการ ดังนี้

- คลิกเลือกรายการที่ต้องการรับบริการ
- รายละเอียดการขอรับบริการ
  - กรอกรายละเอียดที่ต้องการให้ความช่วยเหลือ

**คลิกเครื่องหมายถูกช่องสี่เหลี่ยม** ข้าพเจ้าขอรับรองว่าข้อความข้างต้นเป็นความจริงทุกประการ

ใส่ code ตัวเลข ๔ หลัก

กด ยื่นยันการจองคิว ONLINE

คลิกกลับหน้าหลัก / เสร็จสิ้นการลงทะเบียน

## คลิกเลือกบริการที่ต้องการ ระบบ online/ข้อมูลข่าวสาร ร้องเรียน ช่องทางการรับฟัง ถาม-ตอบ Q&A สอบถามข้อมูลต่างๆ online ออนไลน์ Online ความคิดเห็นจากประชาชน ศูนย์บริการ สายตรง ข้อมูลข่าวสาร ผู้บริหาร สอบถามการให้บริการ / ข้อมูลต่างๆ กรอกข้อมูลให้ครบ สอบถามการให้บริการ / ข้อมูลต่างๆ รายละเอียดการสอบถาม ที่อยู่/เบอร์โทร: ชื่อ-สกุล: 2077 ส่งข้อมูลการสอบถาม ੀਰੇ code: ส่งข้อมูลการสอบถาม

#### รายละเอียดการสอบถาม

- กรอกรายละเอียดที่ต้องการสอบถาม
- ที่อยู่/เบอร์โทร
- ชื่อ-สกุล

ใส่ code ตัวเลข ๔ หลัก

กด ส่งข้อมูลการสอบถาม

คลิกกลับหน้าหลัก / เสร็จสิ้นการลงทะเบียน

| แจ้งร้องเรียน ร้องทุกข์ ONLINE                                                            | กรอกข้อมุ | <b>มูลให้คร</b> บ |
|-------------------------------------------------------------------------------------------|-----------|-------------------|
| แจ้งร้องเรียน ร้องทุกข์ ONLINE                                                            |           |                   |
|                                                                                           |           |                   |
| เขียนคำร้องเรียน                                                                          |           |                   |
|                                                                                           |           |                   |
|                                                                                           |           |                   |
|                                                                                           | 11        |                   |
| ที่อยู่/เบอร์โทร/อีเมลล์:                                                                 |           |                   |
| ชื่อ-สกุล:                                                                                |           |                   |
|                                                                                           |           |                   |
| <b>เอกสารประกอบคำร้อง</b> (ไฟล์ jpg ขนาดไฟล์ไม่เกิน 10 MB)<br>เลือกไฟล์ ไม่ได้เลือกไฟล์ใด |           |                   |
|                                                                                           |           |                   |
| (ระบบจะทำการบันทึกหมายเลข ip ของท่านเพื่อการตรวจสอบข้อมูล)                                |           |                   |
| 7434 ส่งคำร้องเรียน<br><sub>ใส่ code:</sub>                                               |           |                   |
| ส่งคำร้องเรียน                                                                            |           |                   |
| เขียนคำร้อง                                                                               |           |                   |
| <ul> <li>กรอกรายละเอียดที่ต้องการร้องเรียน</li> </ul>                                     |           |                   |

- ที่อยู่/เบอร์โทร/อีเมลล์
- ชื่อ-สกุล

เอกสารประกอบคำร้อง (ไฟล์ jpg ขนาดไฟล์ไม่เกิน ๑๐ MB)

**คลิกเครื่องหมายถูกช่องสี่เหลี่ยม** ข้าพเจ้าขอรับรองว่าข้อความข้างต้นเป็นความจริงทุกประการ

ใส่ code ตัวเลข ๔ หลัก

กด ส่งคำร้องเรียน

คลิกกลับหน้าหลัก / เสร็จสิ้นการลงทะเบียน

## ช่องทางการรับฟังความคิดเห็นจากประชาชน

## ช่องทางการรับฟังความคิดเห็นจากประชาชน

|                            | แจ้งข้อมูลที่ต้องการให้                             | กระ | เกข้อมลให้ครบ |
|----------------------------|-----------------------------------------------------|-----|---------------|
|                            | ดำเนินการ เพื่อปรับปรงหรือแก้ไข การให้บริการให้ดีขึ | iu  | 4)<br>4)      |
| ชื่อ-สกุล                  |                                                     |     |               |
|                            |                                                     |     |               |
| โทรศัพท์                   |                                                     |     |               |
|                            |                                                     |     |               |
| อีเมลล์                    |                                                     |     |               |
|                            |                                                     |     |               |
| รายละเอียดความ             | มคิดเห็น                                            |     |               |
|                            |                                                     |     |               |
|                            |                                                     |     |               |
|                            |                                                     |     |               |
|                            |                                                     |     |               |
|                            |                                                     |     |               |
|                            |                                                     |     |               |
|                            |                                                     | 11  |               |
| 1666                       | บันทึกความคิดเห็น                                   |     |               |
| ੀਰੇ code:                  |                                                     |     |               |
| ເປັນຄືດດວາມດີ              |                                                     |     |               |
|                            |                                                     |     |               |
| แจ้งข้อมูลที่ต้องการให้ดำ  | าเนินการ                                            |     |               |
| - ชื่อ-สกุล                |                                                     |     |               |
| - โทรศัพท์                 |                                                     |     |               |
| - อีเมลล์                  |                                                     |     |               |
| รายละเอียดความคิดเห็น      |                                                     |     |               |
| - กรอกรายละ                | เอียด/แสดงความคิดเห็น                               |     |               |
| ใส่ code ตัวเลข ๔ หลัก     | I                                                   |     |               |
| กด บันทึกความคิดเห็น       | <i>v</i>                                            |     |               |
| คลิกกลับหน้าหลัก / เสร็    | จสิ้นการลงทะเบียน                                   |     |               |
| เมื่อได้รับข้อมูลแล้วเจ้าห | น้ำที่จะทำการติดต่อ ประสานงานโดยเร็ว                |     |               |

## ศูนย์ข้อมูลข่าวสาร

| ศูนย์ข้อมูลข่าวสาร                     |           |  |                  |    |  |
|----------------------------------------|-----------|--|------------------|----|--|
|                                        |           |  | กรอกข้อมูลให้ครบ |    |  |
|                                        |           |  | u                |    |  |
| ท่านสามารถขอเอกสารได้โดยผ่านช่องทางนี้ |           |  |                  |    |  |
| (กรอกรายละเอียดการขอเอกสาร online)     | ·         |  |                  |    |  |
|                                        |           |  |                  |    |  |
|                                        |           |  |                  |    |  |
|                                        |           |  |                  |    |  |
|                                        |           |  |                  | ,  |  |
| ວັນແລະດີໃນເລາະເຈັດສຳນາດ ສາວະ           |           |  |                  | 11 |  |
| อเมสสเนทารจะเสงเอกสาร.                 |           |  |                  |    |  |
|                                        |           |  |                  |    |  |
| <mark>7836</mark> ส่งค้                | าขอเอกสาร |  |                  |    |  |
| ใส่ code:                              |           |  |                  |    |  |
| ส่งคำขอเอกสาร                          |           |  |                  |    |  |

### ท่านสามารถขอเอกสารได้โดยผ่านช่องทางนี้

- กรอกรายละเอียดการขอเอกสาร online
- อีเมลล์ในการจัดส่งเอกสาร

#### ใส่ code ตัวเลข ๔ หลัก

กด ส่งคำขอเอกสาร

คลิกกลับหน้าหลัก / เสร็จสิ้นการลงทะเบียน

| สายตรงผู้บริหาร                  |                 | กรอกข้อมูลให้ครบ |
|----------------------------------|-----------------|------------------|
|                                  | สายตรงผู้บริหาร |                  |
|                                  |                 |                  |
| เขียนข้อความของท่าน              |                 |                  |
| ข้อมูลของท่านจะถูกส่งให้ผู้บริหา | รโดยตรง         |                  |
|                                  |                 |                  |
|                                  |                 |                  |
|                                  |                 |                  |
| _                                |                 | /i               |
| โดย:                             |                 |                  |
|                                  |                 |                  |
| เบอร์โทร/อีเมล:                  |                 |                  |
|                                  |                 |                  |
| 2858 a                           | งข้อมูล         |                  |
| বৈ code:                         | VI              |                  |
| ส่งข้อมูล                        |                 |                  |
|                                  |                 |                  |

#### เขียนข้อความของท่าน

- กรอกข้อมูล (ข้อมูลของท่านจะถูกส่งให้ผู้บริหารโดยตรง)
- กรอกชื่อของท่าน
- เบอร์โทร/อีเมลล์

ใส่ code ตัวเลข ๔ หลัก

กด ส่งข้อมูล

คลิกกลับหน้าหลัก / เสร็จสิ้นการลงทะเบียน